| دستگاه | زمان | تغيير | أموزش |
|--------|------|-------|-------|
|--------|------|-------|-------|

## روش اول

1-در ابتدا تنظیمات مرکز کنترل سرویس رفته و محدوده زمانی را به تهران تغییر دهید.

| - | UTC+03;30) Tehran) | محدوده زمانى سرور |
|---|--------------------|-------------------|
|---|--------------------|-------------------|

نکته: در صورتی که محدوده زمانی تمام دستگاه ها و نرم افزار امین متفاوت از +3:30 باشد می بایست پس از دریافت تمام لاگ از دستگاه، لاگ دستگاه را حذف نموده و مجددا محدوده زمانی دستگاه و سرور را +3:30 قرار دهید.

نکته 2: می توان در صورتی که محدوده زمانی سرور و دستگاه +3:30 نباشد تغییر نداده و به هیچ عنوان محدوده زمانی سرور را جابجا ننمایید.(پیشنهاد نمیگردد).

نکته 3: در صورت عدم حذف لاگ پس از تغییر محدوده زمانی دستگاه لاگ ها مجدد با تایم زون جدید از دستگاه دریافت میگردد.

2-سپس به تنظیمات دستگاه رفته و در تب تاریخ و زمان گزینه همسان سازی زمان سرور و دستگاه را انتخاب نمایید و در انتها اعمال تغییرات را بزنید.

|               |                                          |                                 | تاریخ و زمان دستگاه          |
|---------------|------------------------------------------|---------------------------------|------------------------------|
|               |                                          | 2021/02/27 11:05:28             | تاريخ دستگاه 🗸               |
|               |                                          | 1399/ 12/ 09 11: 05: 28         | تاریخ دستگاه به شمسی 🗸       |
|               |                                          | (UTC+03:30) Tehran              | تنظیمات محدوده زمانی 🚽       |
| اعمال تغييرات | دریافت دوباره از دستگاه دریافت ساعت سرور |                                 |                              |
|               |                                          |                                 | Day Light Saving تنظيمات     |
|               |                                          | دستگاه 1 ساعت به جلو کشیده شود  | در روز اول ماه فروردین ساعت  |
| اعمال تغييرات |                                          | گاه 1 ساعت به عقب کشیده شود     | در روز اول ماه مهر ساعت دستگ |
|               |                                          |                                 | تنظیم همزمانی تاریخ و زمان   |
|               |                                          | برور و دستگاه                   | 📃 همسان سازی محدوده زمانی س  |
|               |                                          | تكاه                            | ✔ همسان سازی زمان سرور و دست |
| اعمال تغييرات |                                          | تگاه با سرور تا بیش از 10 دقیقه | کوشزد کردن اختلاف زمانی دست  |

3-ساعت سرور در صورت تغییر زمان آن در فروردین و شهریور زمان دستگاه ها تغییر می نماید. نکته:در صورت عدم تغییر اتوماتیک زمان سرور می بایست به صورت دستی زمان سرور را تغییر داد. نکته 2: دوره سرکشی سرویس امین جهت بررسی تاریخ و زمان دستگاه 10 دقیقه یک بار می باشد. نکته 3:در صورت عدم ارتباط با دستگاه در زمان بررسی تاریخ و زمان دستگاه زمان آن تغییر نمیکند.

## روش دوم

1-در ابتدا وارد تنظیمات دستگاه رفته و سپس در تب تاریخ و زمان گزینه های جابجایی زمان در اول فروردین و مهر را انتخاب نمایید و در انتها اعمال تغییرات را بزنید

| 2021/02/27 11:05:28                  |                                                                                                    |
|--------------------------------------|----------------------------------------------------------------------------------------------------|
|                                      | تاريخ دستكاه                                                                                                    |
| 1399/ 12/ 09 11: 05: 28 🗸            | تاریخ دستگاه به شمسی                                                                                                    |
| (UTC+03:30) Tehran 🔻                 | تنظيمات محدوده زمانى                                                                                                    |
| 1                                    | Day Light Savinç تنظیمات                                                                                                    |
| ساعت دستگاه 1 ساعت به جلو کشیده شود  | 🗸 در روز اول ماه فروردین                                                                                                    |
| ت دستگاه 1 ساعت به عقب کشیده شود     | 🗸 در روز اول ماه مهر ساء                                                                                                    |
|                                      | نظیم همزمانی تاریخ و زمان                                                                                                    |
| زمانی سرور و دستگاه                  | همسان سازی محدوده                                                                                                    |
| ور و دستگاه                          | همسان سازی زمان سرو                                                                                                    |
| ان دستگاه را سرور تا پیش از 10 دقیقه | گەشاد كەن اختلاف زم                                                                                                    |
|                                      | <ul> <li>1399/ 12/ 09 11; 05; 28</li> <li>(UTC+03;30) Tehran</li> <li>(UTC+03;30) Tehran</li> <li>ساعت دستگاه 1 ساعت به جلو کشیده شود</li> <li>ت دستگاه 1 ساعت به عقب کشیده شود</li> <li>زمانی سرور و دستگاه</li> <li>زر و دستگاه</li> </ul> |

نکته:در این روش فقط در اول فروردین و اول مهر تاریخ و زمان جابجا میگردد و در روزهای دیگر تاریخ و زمان با سرور همسان نمیگردد.

نکته:در صورت عدم تغییر اتوماتیک زمان سرور می بایست به صورت دستی زمان سرور را تغییر داد.

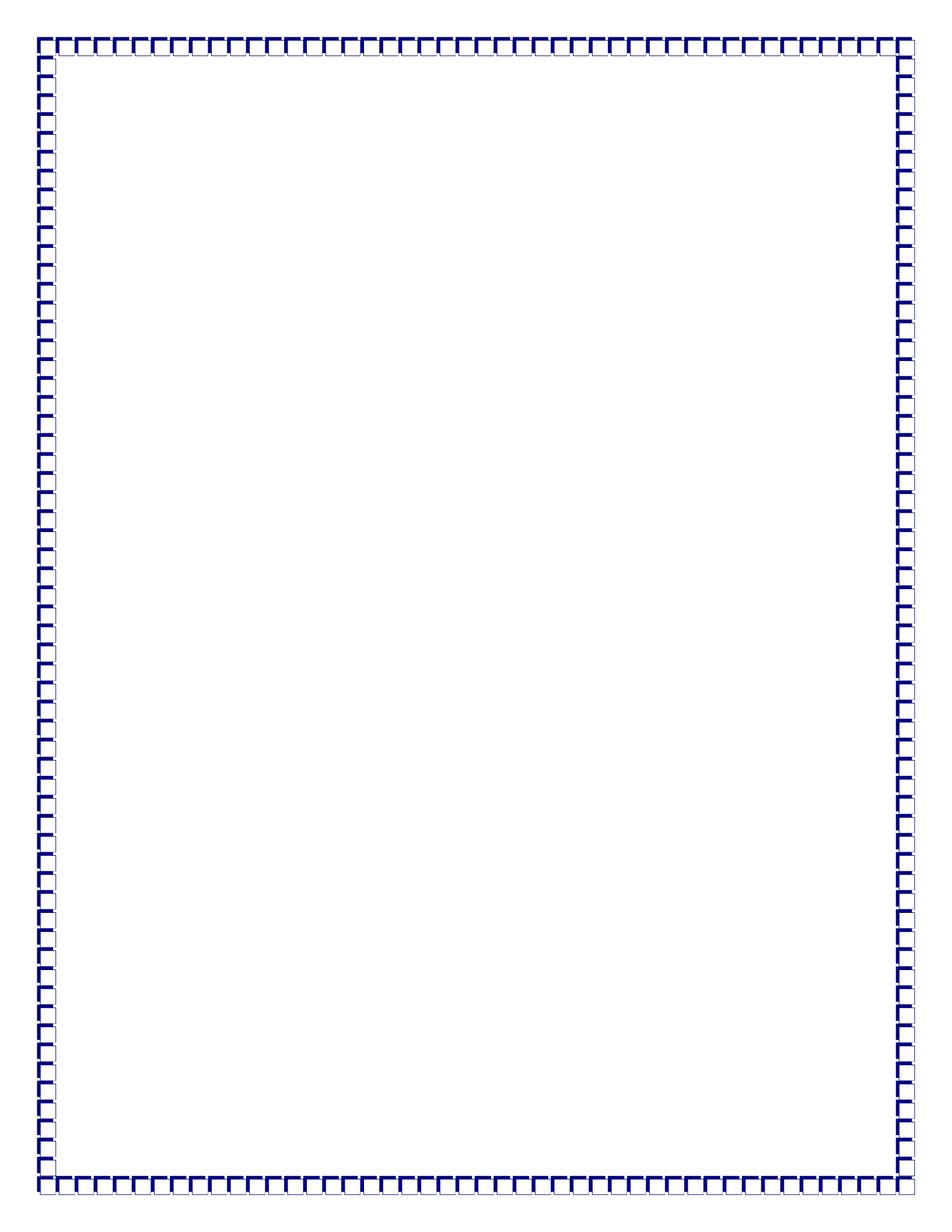